## Exercise - Assign an Entity to multiple items

You can assign an Entity to multiple items at once using the Structure panel.

## Step 1: Add a Section and Components

1. To go to Page Two, display the Structure panel and click Page Two (for the 'Exercise - Entities' form)

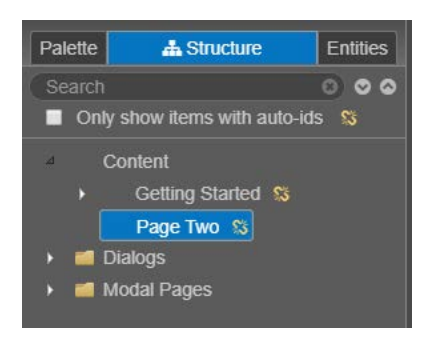

2. Add a new section to form called 'HomeAddress'

| Page Two                                                                                       | <u>0</u>                          |
|------------------------------------------------------------------------------------------------|-----------------------------------|
| rage two                                                                                       | Fields marked with * are required |
| Home Address                                                                                   |                                   |
| Section help goes here. Utilising the inbuilt additional text on sections to give some context |                                   |
| Drag form fields here                                                                          |                                   |

- 3. Add (and name) the following 'text field' components to the 'Address' Section:
  - StreetNumber
  - StreetName
  - Suburb
  - PostCode
  - Country

| Page Two                                              |                                            |
|-------------------------------------------------------|--------------------------------------------|
| Home Address                                          |                                            |
| Section help goes here. Utilising the inbuilt additio | onal text on sections to give some context |
| Street Number                                         |                                            |
| Street Name                                           |                                            |
| Suburb                                                |                                            |
| Post Code                                             |                                            |
| Country                                               |                                            |
|                                                       |                                            |

4. Display the Entities panel and confirm the new components are 'Not Assigned' to any Entities

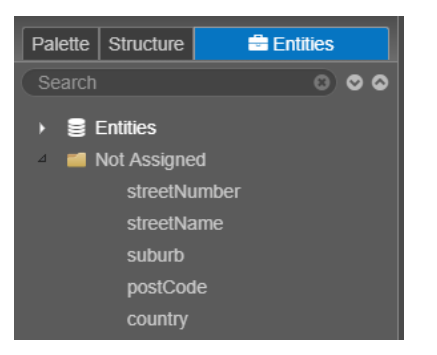

## Step 2: Assign an Entity to multiple items

To apply the 'location' Entity to the new components, we need to assign it to the 'Home Address' section first, i.e. where all the components are located.

- 1. Select the 'Home Address' Section (the ID Property should show 'homeAddress')
- 2. Use the ID property field to assign the 'location' Entity to the Section

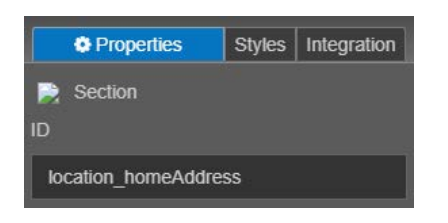

3. Display the 'Structure' panel > right-click the 'homeAddress' Section and choose 'Apply Entity Path to Children'

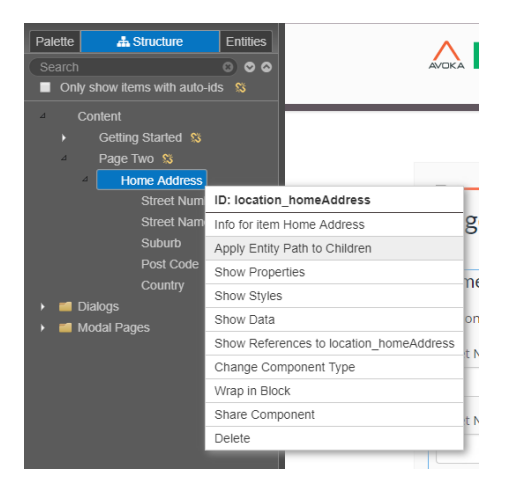

4. Display the 'Entities' panel and confirm the components are assigned to the 'location' Entity

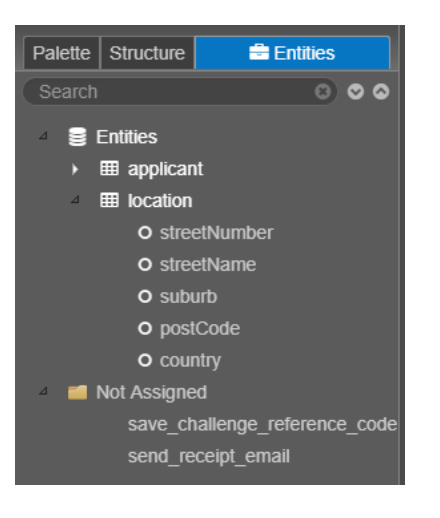

5. Select each component in the form and confirm the IDs have all been assigned to the 'location' Entity

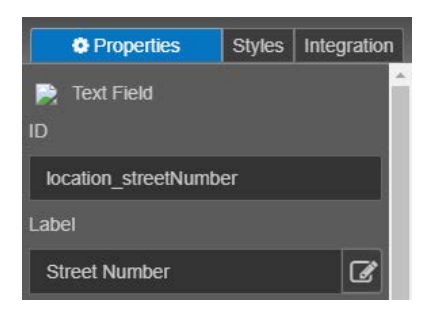

6. Click Save Close the form (Browser Tab)